# Lab Topology

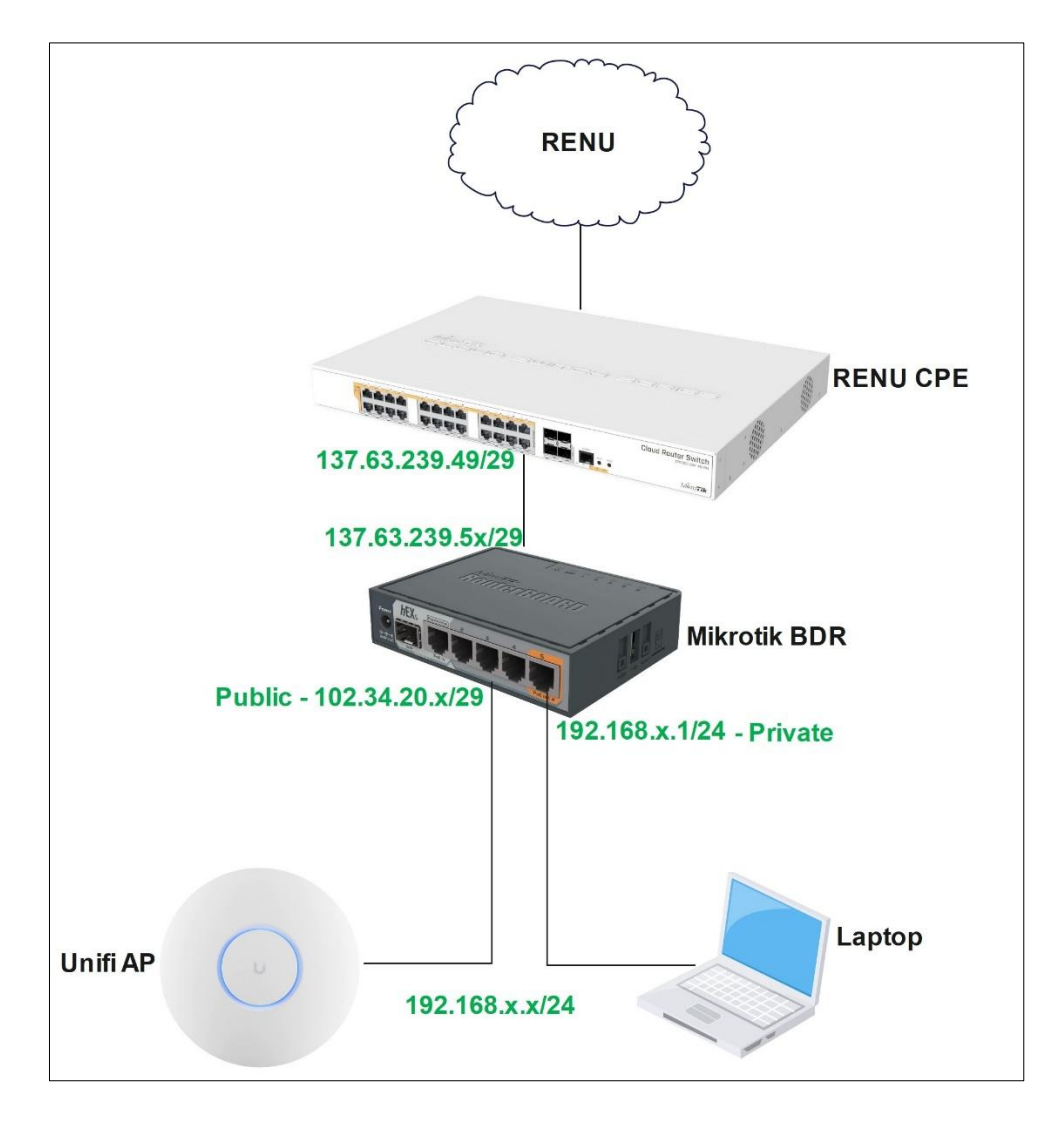

## Step 1

Connect ether1 of the Mikrotik hEX BDR to a free port of the RENU CPE.

Download winbox application from the Mikrotik Website on link below

https://download.mikrotik.com/routeros/winbox/3.41/winbox64.exe

https://download.mikrotik.com/routeros/winbox/3.41/winbox.exe

#### Connect your PC to the MikroTik BDR and open the Winbox app

|                  | D4.01.02.01.40.6E |          |  |            |          |          |  |  |  |  |  |  |
|------------------|-------------------|----------|--|------------|----------|----------|--|--|--|--|--|--|
| Connect To: D4   | D4:U1:C3:31:48:0F |          |  |            |          |          |  |  |  |  |  |  |
| Login: admin 🔫 3 |                   |          |  |            |          |          |  |  |  |  |  |  |
| Password:        |                   |          |  |            |          |          |  |  |  |  |  |  |
|                  |                   |          |  |            |          |          |  |  |  |  |  |  |
| Δ                | dd/Sot            |          |  |            |          |          |  |  |  |  |  |  |
|                  | uu/Jei            |          |  |            |          |          |  |  |  |  |  |  |
|                  |                   |          |  |            |          |          |  |  |  |  |  |  |
|                  |                   |          |  |            |          |          |  |  |  |  |  |  |
| Noighbu          |                   |          |  |            |          |          |  |  |  |  |  |  |
| naged weighbo    |                   | -11      |  |            |          |          |  |  |  |  |  |  |
| Refresh          |                   | -        |  |            |          |          |  |  |  |  |  |  |
| C Address        | 4 IP Address      | Identity |  | Version    | Board    | Uptime   |  |  |  |  |  |  |
|                  | 0.0.0.0           | MikroTik |  | 6.49.11 (s | RB760iGS | 00:04:13 |  |  |  |  |  |  |
| )1:C3:31:48:6F   |                   |          |  | · · · · ·  |          |          |  |  |  |  |  |  |

Login to the MikroTik BDR with the password at the back of the router

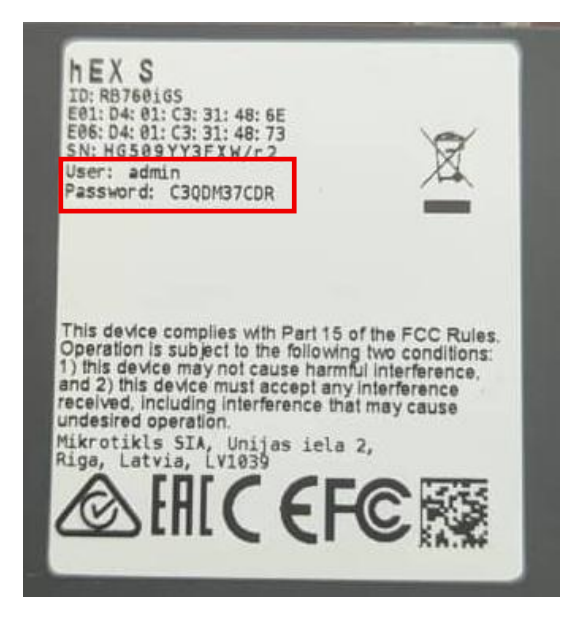

Remove the default configuration upon login

| ľ | RouterOS Default Configuration                                                                                                    |   |        |
|---|----------------------------------------------------------------------------------------------------|---|--------|
|   | The following default configuration has been installed on your router:                                                                                                    | ٠ |        |
| Р | Welcome to RouterOS <br>1) Set a strong router password in the System > Users menu<br>2) Uggrade the software in the System > Packages menu<br>3) Enable firewall on untrusted networks                                     |   |        |
| ł | RouterMode:<br>* WAN port is protected by firewall and enabled DHCP client<br>* Ethernet interfaces (except WAN port/s) are part of LAN bridge<br>LAN Configuration:                                                        |   | ket (p |
|   | IP address 192.168.88.1/24 is set on bridge (LAN port)<br>DHCP Server: enabled;<br>DNS: enabled;<br>WAN (gateway) Configuration:                                                                                            |   |        |
|   | gateway: ether1;<br>1p4 firewal1: enabled;<br>ip6 firewal1: enabled;<br>NAT: enabled;<br>NAT:                                                                                                    |   |        |
|   | Login<br>admin user protected by password                                                                                                    |   |        |
|   | You can click on "Show Script" to see the exact commands that are used to add<br>and remove this default configuration.To remove this default configuration<br>click on "Remove Configuration" or click on "OK" to continue |   |        |
|   | NOTE: If you are connected using the above IP and you remove it, you will be<br>disconnected.                                                                                                    |   |        |
|   | Remove Configuration Show Script Of                                                                                                    | < |        |

### Step 2

Configure the login password for the router, in the format Group@X; where X is group number

## System>Password

| Change Password   |        |          |
|-------------------|--------|----------|
| Old Password:     |        | Password |
| New Password:     | ****** | Cancel   |
| Confirm Password: | *****  |          |
|                   |        |          |

### Step 3

Change the system name for the router to Group-X-BDR; where X is group-number

# System>Identity

| Identity              |        |
|-----------------------|--------|
| Identity: Group-1-BDR | ОК     |
|                       | Cancel |
|                       | Apply  |
|                       |        |

# Service Configurations – IP Summary

| Group  | P2P Address      | Default       | Private Space  | Public Space    |
|--------|------------------|---------------|----------------|-----------------|
| Number |                  | Gateway       |                |                 |
| 1      | 137.63.239.66/28 | 137.63.239.65 | 192.168.1.0/24 | 102.34.21.0/29  |
| 2      | 137.63.239.67/28 | 137.63.239.65 | 192.168.2.0/24 | 102.34.21.8/29  |
| 3      | 137.63.239.68/28 | 137.63.239.65 | 192.168.3.0/24 | 102.34.21.16/29 |
| 4      | 137.63.239.69/28 | 137.63.239.65 | 192.168.4.0/24 | 102.34.21.24/29 |
| 5      | 137.63.239.70/28 | 137.63.239.65 | 192.168.5.0/24 | 102.34.21.32/29 |
| 6      | 137.63.239.71/28 | 137.63.239.65 | 192.168.6.0/24 | 102.34.21.40/29 |
| 7      | 137.63.239.72/28 | 137.63.239.65 | 192.168.7.0/24 | 102.34.21.48/29 |
| 8      | 137.63.239.73/28 | 137.63.239.65 | 192.168.8.0/24 | 102.34.21.56/29 |

# P2P Communication to the Internet Service Provider

#### Step 4

Configure a P2P IP on ether1 to the ISP CPE in the form 137.63.239.6x/28 as shown below.

| Ses | sion   | setting    | sυ        | asnboard              |                                          |
|-----|--------|------------|-----------|-----------------------|------------------------------------------|
| 5   | 6      | Safe Mor   | de        | Session: D4:01:C3:31: | 48:71                                    |
| 1   | 🖌 Qu   | ick Set    |           |                       |                                          |
| 2   | CA     | PsMAN      |           |                       |                                          |
|     | Int    | erfaces    |           |                       |                                          |
| 2   | Wi     | reless     |           |                       |                                          |
| 3   | 🕻 Bri  | dge        |           |                       |                                          |
| 1   | PP     | Р          |           | (                     | 0                                        |
|     | : Sw   | itch       |           |                       | · •                                      |
| •   | 🎖 Me   | sh         |           |                       |                                          |
|     | P IP   |            | P         | ARP                   |                                          |
|     | 3 MP   | LS         | Þ         | Accounting            |                                          |
|     | ₫ IPv  | 6          | Þ         | Addresses             |                                          |
|     | 🛱 Ro   | uting      | N         | Cloud                 | Address / Network Interface  New Address |
| ş   | 🖗 Sy   | stem       | $\square$ | DHCP Client           | 132,106.1.124 192,106.1.0 Diluge-LAN     |
| 4   | P Qu   | eues       |           | DHCP Relay            | Audies. 13/03/23/00/20 5 0K              |
|     | 📔 File | es         |           | DHCP Server           | Network: Cancel                          |
| j   | 🗒 Log  | g          |           | DNS                   | Interface: ether1 🗡 👻 Appy               |
| 8   | 📍 RA   | DIUS       |           | Firewall              | Disable                                  |
|     | 🖌 То   | ols        |           | Hotspot               | Comment                                  |
|     | Ne Ne  | w Termina  | I         | IPsec                 |                                          |
| •   | Do     | t1X        |           | Kid Control           | Copy                                     |
|     | 🍃 Pai  | rtition    |           | Neighbors             | Remove                                   |
| -   | 🖹 Ma   | ike Supout | t.rif     | Packing               | enabled                                  |
|     | Ne     | w WinBox   |           | Pool                  |                                          |
|     | 🕹 Exi  | it         |           | Routes                |                                          |
|     |        |            |           | SMB                   |                                          |
| 1   | 💷 Wi   | ndows      | 1         | SNMP                  | i item                                   |
|     |        |            |           | SSH                   |                                          |

### Verify that you can "Ping" the CPE

Open the Terminal of the MikroTik Router and ping the IP of the CPE (137.63.239.65)

| Sadmin@D4:01:C3:31:48:71 (Group-1-BDR) - WinBox (64bit) v6.49.11                                                                                                    | on hEX S (mmips) -                                                   |
|----------------------------------------------------------------------------------------------------|----------------------------------------------------------------------|
| Session Settings Dashboard                                                                                                    |                                                                      |
| Safe Mode Session: D4:01:C3:31:48:71                                                                                                    |                                                                      |
| X Quick Set                                                                                                    |                                                                      |
| CAPSMAN                                                                                                    |                                                                      |
| Interfaces                                                                                                    |                                                                      |
|                                                                                                    |                                                                      |
| 💥 Bridge                                                                                                    |                                                                      |
| the second second secon |                                                                      |
| T Switch                                                                                                    |                                                                      |
| °l <mark>o</mark> Mesh                                                                                                    |                                                                      |
|                                                                                                    | Terminal <1>                                                         |
| MPLS P                                                                                                    |                                                                      |
| ₩ IPv6 P                                                                                                    | MikroTik RouterOS 6.49.11 (c) 1999-2023 http://www.mikrotik.com/     |
| Routing                                                                                                    | [?] Gives the list of available commands                             |
| System                                                                                                    | command [?] Gives help on the command and list of arguments          |
|                                                                                                    | [Tab] Completes the command/word. If the input is ambiguous,         |
| Files                                                                                                    | a secona [Tab] gives possible options                                |
|                                                                                                    | / Move up to base level                                              |
| A Task                                                                                                    | /command Use command at the base level                               |
| Now Terminal                                                                                                    | [admin@Group-1=BDR] > ping 137.63.239.65                             |
| A Dot1X                                                                                                    | 0 137.63.239.65 56 64 0ms                                            |
|                                                                                                    | 1 137.63.239.65 56 64 0ms<br>2 137.63.239.65 56 64 0ms               |
| Make Supout rif                                                                                                    | 3 137.63.239.65 56 64 0ms                                            |
| New WinBox                                                                                                    | 4 13/.63.239.65 50 64 0ms                                            |
| 🔣 Exit                                                                                                    | sent=6 received=6 packet-loss=0% min-rtt=0ms avg-rtt=0ms max-rtt=0ms |
|                                                                                                    | [admin@Group-1-BDR] >                                                |
| Windows                                                                                                    | •                                                                    |
|                                                                                                    |                                                                      |

## ping 137.63.239.65

ping 1.1.1.1

```
[admin@Group-1-BDR] > ping 1.1.1.1
SEQ HOST SIZE TTL TIME STATUS
0 no route to host
1 no route to host
sent=2 received=0 packet-loss=100%
```

### Step 5: Configure Static Routing to your ISP

Configure a default route to the IP of the CPE (137.63.239.65)

#### IP>Routes>

| Annual acturity                                                                                                    | Dashboard                                                                                                    |                |                |                                                                                                    |                                                                                                    |                    |                     |    |             |                                                    |                                       |
|----------------------------------------------------------------------------------------------------|----------------------------------------------------------------------------------------------------|----------------|----------------|----------------------------------------------------------------------------------------------------|----------------------------------------------------------------------------------------------------|--------------------|---------------------|----|-------------|----------------------------------------------------|---------------------------------------|
| C* Safe Mode                                                                                                    | Session D4:01:C3:31:4                                                                                                    | 3.71           |                |                                                                                                    |                                                                                                    |                    |                     |    |             |                                                    |                                       |
| Chick Set                                                                                                    |                                                                                                    |                |                |                                                                                                    |                                                                                                    |                    |                     |    |             |                                                    |                                       |
| CAD-MAN                                                                                                    |                                                                                                    |                |                |                                                                                                    |                                                                                                    |                    |                     |    |             |                                                    |                                       |
|                                                                                                    |                                                                                                    |                | _              |                                                                                                    |                                                                                                    |                    |                     |    |             |                                                    |                                       |
| Window                                                                                                    |                                                                                                    |                |                |                                                                                                    |                                                                                                    |                    |                     |    |             |                                                    |                                       |
| Birtan                                                                                                    |                                                                                                    | Doute          |                |                                                                                                    |                                                                                                    |                    |                     |    |             |                                                    |                                       |
| I PPP                                                                                                    |                                                                                                    | Deute          |                | 1000                                                                                                    |                                                                                                    |                    |                     |    |             |                                                    |                                       |
| Switch                                                                                                    |                                                                                                    | Route          | Nexthops Rules | VRF                                                                                                    |                                                                                                    |                    |                     |    |             |                                                    |                                       |
| * Mesh                                                                                                    |                                                                                                    |                |                |                                                                                                    |                                                                                                    |                    | Find                | •  |             |                                                    |                                       |
| N IP                                                                                                    | ARP                                                                                                    |                | Dst. Address   | Gateway                                                                                                    |                                                                                                    | Distance Routin    | g Mark Pref. Source |    |             |                                                    |                                       |
| MPLS                                                                                                    | Accounting                                                                                                    | DAC            | 137.63.239.64/ | bridge-LAN reachable                                                                                             |                                                                                                    | 0                  | 192.168.1.1         | 00 |             | _                                                  |                                       |
| IPv6                                                                                                    | Addresses                                                                                                    |                |                |                                                                                                    |                                                                                                    |                    |                     |    |             | - 63                                               |                                       |
| Routing                                                                                                    | Cloud                                                                                                    |                |                |                                                                                                    |                                                                                                    |                    |                     |    |             | Ť                                                  |                                       |
|                                                                                                    |                                                                                                    |                |                |                                                                                                    |                                                                                                    |                    |                     |    |             |                                                    |                                       |
| 2 System                                                                                                    | DHCP Client                                                                                                    |                |                |                                                                                                    |                                                                                                    |                    |                     |    |             |                                                    |                                       |
| System Cueues                                                                                                    | DHCP Client<br>DHCP Relay                                                                                                    |                |                |                                                                                                    |                                                                                                    |                    |                     |    |             |                                                    |                                       |
| System Cueues                                                                                                    | DHCP Client<br>DHCP Relay<br>DHCP Server                                                                                                    |                |                | Mous Davida                                                                                                    |                                                                                                    |                    |                     |    |             |                                                    |                                       |
| System C<br>Queues<br>Files                                                                                                    | DHCP Client<br>DHCP Relay<br>DHCP Server<br>DNS                                                                                                    |                |                | New Route                                                                                                    |                                                                                                    |                    |                     |    |             |                                                    | (                                     |
| System Queues Files Log RADIUS                                                                                                    | DHCP Client<br>DHCP Relay<br>DHCP Server<br>DNS<br>Firewall                                                                                             |                |                | New Route<br>General Attra                                                                                       | outes                                                                                                    |                    |                     |    |             |                                                    | ĸ                                     |
| System Queues Files Log RADIUS Tools                                                                                                    | DHCP Client<br>DHCP Relay<br>DHCP Server<br>DNS<br>Firewall<br>Hotspot                                                                                  |                |                | New Route<br>General Attri<br>Dst. Addres                                                                        | outes<br>3: 0 0 0 0/0                                                                                                    |                    |                     |    |             | OK                                                 | K                                     |
| System Queues Files Log RADIUS Tools New Terminal                                                                                                    | DHCP Client<br>DHCP Relay<br>DHCP Server<br>DNS<br>Firewall<br>Hotspot<br>IPsec                                                                         |                |                | New Route<br>General Attr<br>Dst. Addres<br>Gatewa                                                               | xutes<br>8: 0 0 0 0/0<br>7: 137 63.239 65                                                                                       | H                  | 0                   |    | •           | OK<br>Cano<br>Appl                                 | K<br>cel                              |
| System Queues Queues Files Log RADIUS Tools New Terminal Dot1X                                                                                                    | DHCP Client<br>DHCP Relay<br>DHCP Server<br>DNS<br>Firewall<br>Hotspot<br>IPsec<br>Kid Control                                                          |                |                | New Foute<br>General Attri<br>Dst. Addres<br>Gatewa                                                              | sultes<br>s: 0.0.0.00<br>r: 137.63.239.65                                                                                       | -                  | -0                  |    | ÷           | Ok<br>Cano<br>Appl                                 | K<br>Icel<br>Ply                      |
| System Queues Files Log RADIUS Tools New Terminal Dot1X Partition                                                                                                    | DHCP Client<br>DHCP Relay<br>DHCP Server<br>DNS<br>Firewall<br>Hotspot<br>IPsec<br>Kid Control<br>Neighbors                                             |                |                | New Route<br>General Attri<br>Dst. Addres<br>Galewa<br>Check Galewa                                              | xutes<br>x 0.0.0.00<br>x 137.63.239.65<br>x                                                                                     | <del>14</del> (    | 0                   |    | ¢           | OK<br>Cano<br>Appl<br>Disab                        | K<br>cel<br>ply                       |
| System Queues Queues Files Log RADIUS Tools New Terminal New Terminal Dot1X Partition Make Supout.rif                                                                                                    | DHCP Clent<br>DHCP Relay<br>DHCP Server<br>DNS<br>Firewall<br>Hotspot<br>IPsec<br>Kid Control<br>Neighbors<br>Packing                                   |                |                | New Fould<br>General Atte<br>Dst. Addes<br>Gatewa<br>Check Gatewa<br>Typ                                         | x 0.0.0.00<br>x 0.0.0.00<br>x 1.07.63.239.65<br>x                                                                               | -                  | -0                  |    | ¢<br>•      | OK<br>Cano<br>Appl<br>Disat<br>Comm                | K<br>cel<br>ble<br>nen                |
| System Cueues Cueues Files Log RADIUS Tools New Terminal Dot1X Partition Make Supout if New WinBox                                                                                                    | DHCP Client<br>DHCP Server<br>DHCP Server<br>DNS<br>Firewall<br>Hotspot<br>IPsec<br>Kid Control<br>Neighbors<br>Packing<br>Pool                         | 2 2 Roms       |                | Now Route<br>General Attr<br>Dst. Addres<br>Check Galewa<br>Typ<br>Dostance                                      | xutes<br>k 0.0.0.00<br>f 137.63.239.65<br>k unicast<br>k                                                                        | <del> 4</del> .    | 0                   |    | ÷           | OK<br>Cano<br>Appl<br>Disat<br>Comm<br>Cop         | K<br>cel<br>ible<br>nen<br>Py         |
| System Courses<br>Files Log RADIUS<br>Tools Course Course Course Course Courses<br>New Terminal Dot1X<br>Partition Make Supout rif<br>New WinBox<br>Exit                                                                                                    | DHCP Clent<br>DHCP Relay<br>DHCP Server<br>DNS<br>Firewall<br>Hotspot<br>IPsec<br>Kid Control<br>Neighbors<br>Packing<br>Pool<br>Routes                 | 2 2 Auros      |                | New Route<br>General Attr<br>Dst. Addes<br>Check Gatewo<br>Typ<br>Distanc<br>Score                               | xutes<br>k 0.0.0.00<br>r 137.63.239.65<br>r k unicast<br>k 30                                                                   | 4                  | 0                   |    | •           | OK<br>Cano<br>Appl<br>Disat<br>Comm<br>Cop         | K<br>cel<br>blo<br>ner<br>py          |
| System Courses<br>Files Log RADIUS<br>Tools Course Courses<br>New Terminal Dot1X<br>Partition Make Supout.nf<br>New WinBox<br>Exit                                                                                                    | DHCP Clent<br>DHCP Relay<br>DHCP Server<br>DNS<br>Frewall<br>Hotspot<br>IPsec<br>Kid Control<br>Neighbors<br>Packing<br>Pool<br>Routes<br>SMB           | <b>2</b> 2 8ms |                | tere Rode<br>General Add<br>Dat Addes<br>Check Gatera<br>Typ<br>Distanc<br>Scope<br>Scope                        | xutes<br>k (0.0.0.00<br>r (137.63.230.65<br>r (unicast<br>k (30)<br>k (30)<br>k (30)                                            | <b>.</b>           | 0                   |    | ¢<br>•<br>• | OK<br>Cano<br>Appl<br>Disat<br>Comm<br>Cop<br>Remo | K<br>cel<br>ble<br>nen<br>Py          |
| System Courses System Courses System Courses System Courses Courses Co | DHCP Clent<br>DHCP Relay<br>DHCP Server<br>DNS<br>Frewall<br>Hotspot<br>IPsec<br>Kid Control<br>Neighbors<br>Pacling<br>Pool<br>Routes<br>SMMP          | 2 2 dens       |                | Nove Floods<br>Generat Jahn<br>Dal: Addres<br>Cableat<br>Check Gabewa<br>Typ<br>Determine<br>Topp<br>Target Goog | xutes<br>k 00000<br>1376323965<br>F<br>x iniciast<br>k 30<br>10                                                                 | <del>14) ( -</del> | -0                  |    | •           | Ok<br>Cane<br>Appl<br>Disat<br>Comm<br>Cop<br>Remo | k<br>cel<br>ble<br>nen<br>py          |
| System P<br>Queues<br>Files<br>Log<br>RADIUS<br>Tools P<br>New Terminal<br>Dot1X<br>Partition<br>Make Supout rif<br>New WinBox<br>Exit                                                                                                    | DH/D Client<br>DH/D Rolay<br>DH/D Server<br>DNS<br>Firewal<br>Hotspot<br>I Place<br>Kid Control<br>Neightors<br>Pacing<br>Pool<br>Routes<br>SNMP<br>SSH | <b>0</b> 2000  |                | Non Float<br>General Alter<br>Data Addee<br>Check Catewa<br>Typ<br>Datase<br>Scope<br>Taget Scop<br>Taget Scop   | NMes<br>(0.0.00<br>(137.83.238.65<br>(incast<br>(incast<br>(0<br>(0<br>()<br>()<br>()<br>()<br>()<br>()<br>()<br>()<br>()<br>() | H.                 | -0                  |    | ¢<br>       | OK<br>Cano<br>Appl<br>Disat<br>Comm<br>Cop<br>Remo | K<br>cel<br>ible<br>nen<br>py<br>iove |

Verify that the Route is reachable

| Route List | t              |                                |          |              | [             | □× |
|------------|----------------|--------------------------------|----------|--------------|---------------|----|
| Routes     | Nexthops Rules | VRF                            |          |              |               |    |
| + - '      | <pre>X</pre>   |                                |          | F            | Find all      | ₹  |
|            | Dst. Address   | Gateway                        | Distance | Routing Mark | Pref. Source  | -  |
| AS         | ▶ 0.0.0.0/0    | 137.63.239.65 reachable ether1 |          | 1            |               |    |
| DAC        | 137.63.239.64/ | ether1 reachable               |          | 0            | 137.63.239.66 | 6  |
| DAC        | 192.168.1.0/24 | bridge-LAN reachable           |          | 0            | 192.168.1.1   |    |
|            |                |                                |          |              |               |    |
|            |                |                                |          |              |               |    |
|            |                |                                |          |              |               |    |
|            |                |                                |          |              |               |    |
|            |                |                                |          |              |               |    |
|            |                |                                |          |              |               |    |
|            |                |                                |          |              |               |    |
|            |                |                                |          |              |               |    |
|            |                |                                |          |              |               |    |
|            |                |                                |          |              |               |    |
| 3 items    |                |                                |          |              |               |    |

ping 1.1.1.1

MMM MMM KKK TTTTTTTTTTT KKK MMMM MMMM KKK TTTTTTTTTTT KKK MMM MMMM MMM III KKK KKK RRRRR 000000 TTT III KKK KKK MMM MM MMM III KKKKK RRR RRR 000 000 TTT III KKKKK MMM MMM III KKK KKK RRRRR 000 000 TTT III KKK KKK MMM MMM III KKK KKK RRR RRR 000000 TTT III KKK KKK MikroTik RouterOS 6.49.11 (c) 1999-2023 http://www.mikrotik.com/ Gives the list of available commands ?] ommand [?] Gives help on the command and list of arguments [ab] Completes the command/word. If the input is ambiguous, a second [Tab] gives possible options Move up to base level Move up one level command Use command at the base level dmin@Group-1-BDR] > ping 1.1.1.1 SEQ HOST SIZE TTL TIME STATUS 0 1.1.1.1 52 19ms 56 1 1.1.1.1 56 52 19ms 2 1.1.1.1 52 19ms 56 3 1.1.1.1 56 52 19ms 4 1.1.1.1 56 52 19ms

#### Step 6: Create a bridge and name it "bridgeLAN" and add the necessary ports

Create a bridge for the LAN

| Sadmin@D4:01:C3:31                                                             | :48:6F (Group-1-BDR) - WinBox (64bit) v6.49.11 on hEX S (mmips)                   |                                      |                                       |                            | - 0 ×                              |
|--------------------------------------------------------------------------------|-----------------------------------------------------------------------------------|--------------------------------------|---------------------------------------|----------------------------|------------------------------------|
| Session Settings D                                                             | lashboard                                                                         |                                      |                                       |                            |                                    |
| Safe Mode                                                                      | Session: D4:01:C3:31:48:6F                                                        |                                      |                                       |                            |                                    |
| Quick Set  CAPsMAN  CAPsMAN  Interfaces  Wireless  Bridge  PPP  Switch         | 0                                                                                 |                                      |                                       |                            |                                    |
| °l <sub>o</sub> <sup>o</sup> Mesh                                              | Ridne                                                                             | New Interface                        | Chakes Traffe                         |                            |                                    |
| IP     ►       Ø MPLS     ►       IPv6     ►       IPv6     ►       IPv6     ► | Bridge Ports Port Extensions VLANs MSTIs Port MST Overrides Filters NAT Hosts MDB | Name:<br>Type:                       | bridgeLAN                             | 3 Cancel<br>Apply          | Find<br>FP Tx Packet (p/s) FP Rx F |
| System N<br>Queues<br>Files                                                    |                                                                                   | Actual MTU:<br>L2 MTU:               |                                       | Disable<br>Comment<br>Copy |                                    |
| Cog Cog Cog Cog Cog Cog Cog Cog Cog Cog                                        |                                                                                   | MAC Address:<br>ARP:<br>ARP Timeout: | enabled T                             | Remove                     |                                    |
| New Terminal     Oot1X                                                         |                                                                                   | Admin. MAC Address:                  | ■ ■ ■ ■ ■ ■ ■ ■ ■ ■ ■ ■ ■ ■ ■ ■ ■ ■ ■ |                            |                                    |
| Partition<br>Make Supout.rif                                                   |                                                                                   | Ageing Time:                         | IGMP Snooping                         |                            |                                    |
| Exit                                                                           | •                                                                                 |                                      | DHCP Snooping  Fast Forward           |                            |                                    |
| 💻 Windows 🗈                                                                    | 0 items out of 6                                                                  | enabled                              |                                       |                            | •                                  |
|                                                                                |                                                                                   | onduod                               | Pointing                              | 3010                       | J                                  |

Add four ports to the bridge i.e. ether2, ether3, ether4, ether5

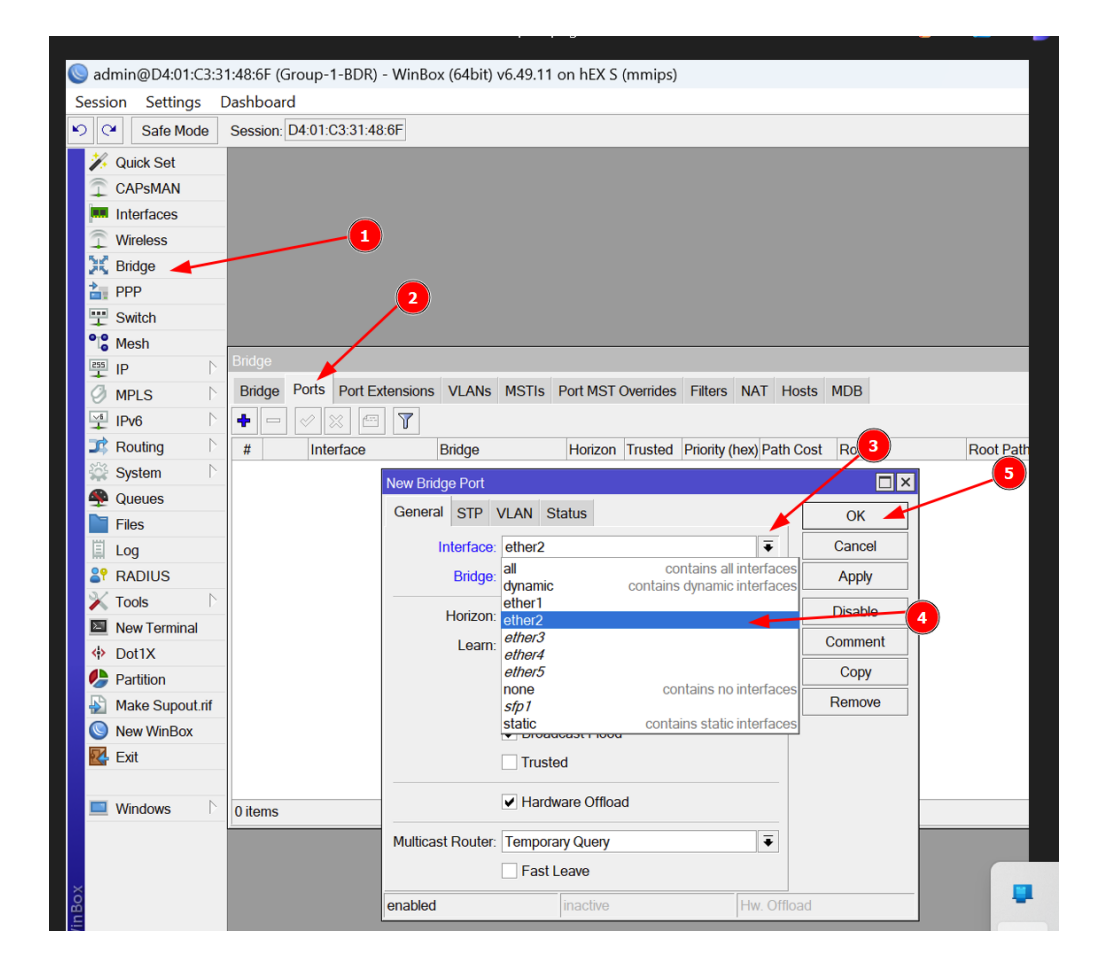

### Step 7: Configure the Private IP Subnet for the LAN (192.168.x.0/24)

Configure your LAN gateway (192.168.x.1/24) on the bridgeLAN interface. Where x is the group number.

IP>address>

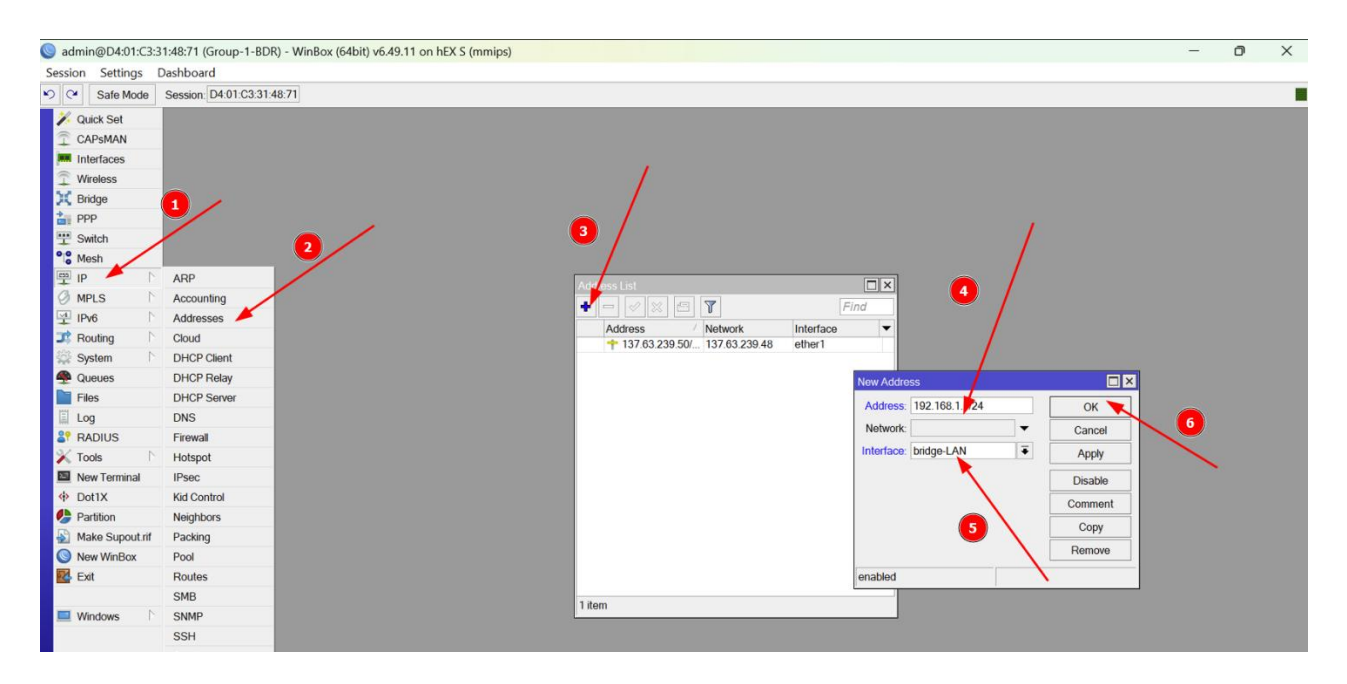

#### Step 8: Configure DHCP for Dynamic allocation of the Private IPs

- Create an IP pool and name it Group-x-pool
- Configure the IPs you want given out by DHCP reserving the first 10 IP addresses

| Sadmin@D4:01:C3:3                                                                                                    | 1:48:6F (Group-1-BDF                                                                                                    | R) - WinBox (64bit) v6.49.11 on hEX S (mmips)                                                                                                    | - 0                                                     | × |
|----------------------------------------------------------------------------------------------------|----------------------------------------------------------------------------------------------------|----------------------------------------------------------------------------------------------------|---------------------------------------------------------|---|
| Session Settings                                                                                                    | Dashboard                                                                                                    |                                                                                                    |                                                         |   |
| Safe Mode                                                                                                    | Session: D4:01:C3:31:                                                                                                    | 48.6F                                                                                                    |                                                         |   |
| Session Settings<br>Session Settings<br>Safe Mode<br>Cuick Set<br>CAPsMAN<br>Interfaces<br>Wireless<br>Wireless<br>Wireless<br>Wireless<br>Wireless<br>Wireless<br>Wireless<br>Wireless<br>Wireless<br>PPP<br>Wireless<br>Routing<br>Pueueus<br>Files<br>Log<br>Rabitus<br>X Routing<br>Particles<br>Routing<br>Particles<br>Routing<br>Routing<br>Routin | Ashboard<br>Session D401C331<br>ARP<br>Accounting<br>Addresses<br>Cloud<br>DHCP Clent<br>DHCP Relay<br>DHCP Server<br>DNS<br>Firewall<br>Holopot | 48.6F<br>Pool Used Addresses<br>Pool Used Addresses<br>Name / Addresses<br>Next Pool 102 168 1 10-192 168 1 254<br>Next Pool 102 168 1 10-192 168 1 254<br>Next Pool 102 168 1 10-192 168 1 254<br>Next Pool 102 168 1 10-192 168 1 254<br>Next Pool 102 168 1 10-192 168 1 254<br>Next Pool 102 168 1 10-192 168 1 254<br>Next Pool 102 168 1 10-192 168 1 254<br>Next Pool 102 168 1 10-192 168 1 10-192 10-192 10-192 | 6<br>OK<br>Cancel<br>Apply<br>Comment<br>Copy<br>Remove |   |
| New Terminal                                                                                                    | IPsec                                                                                                    |                                                                                                    |                                                         |   |
| Dot1X                                                                                                    | Kid Control                                                                                                    |                                                                                                    |                                                         |   |
| Partition                                                                                                    | Neighbors                                                                                                    |                                                                                                    |                                                         |   |
| Make Supout.rif                                                                                                    | Packing                                                                                                    |                                                                                                    |                                                         |   |
| New WinBox                                                                                                    | Pool                                                                                                    |                                                                                                    |                                                         |   |
| Exit                                                                                                    | Routes                                                                                                    |                                                                                                    |                                                         |   |
| Mindows                                                                                                    | SMD                                                                                                    |                                                                                                    |                                                         |   |
| windows                                                                                                    | SSH                                                                                                    | 0 items                                                                                                    |                                                         |   |
|                                                                                                    | Sanicas                                                                                                    |                                                                                                    |                                                         |   |
|                                                                                                    | Settings                                                                                                    |                                                                                                    |                                                         |   |
| 180)                                                                                                    | Socks                                                                                                    |                                                                                                    |                                                         |   |
| 5                                                                                                    | 00010                                                                                                    |                                                                                                    |                                                         |   |

- Create a DHCP server and name it **Group-x-server**
- Select the IP pool the server will use it assign IPs and select the bridgeLAN interface for DHCP.

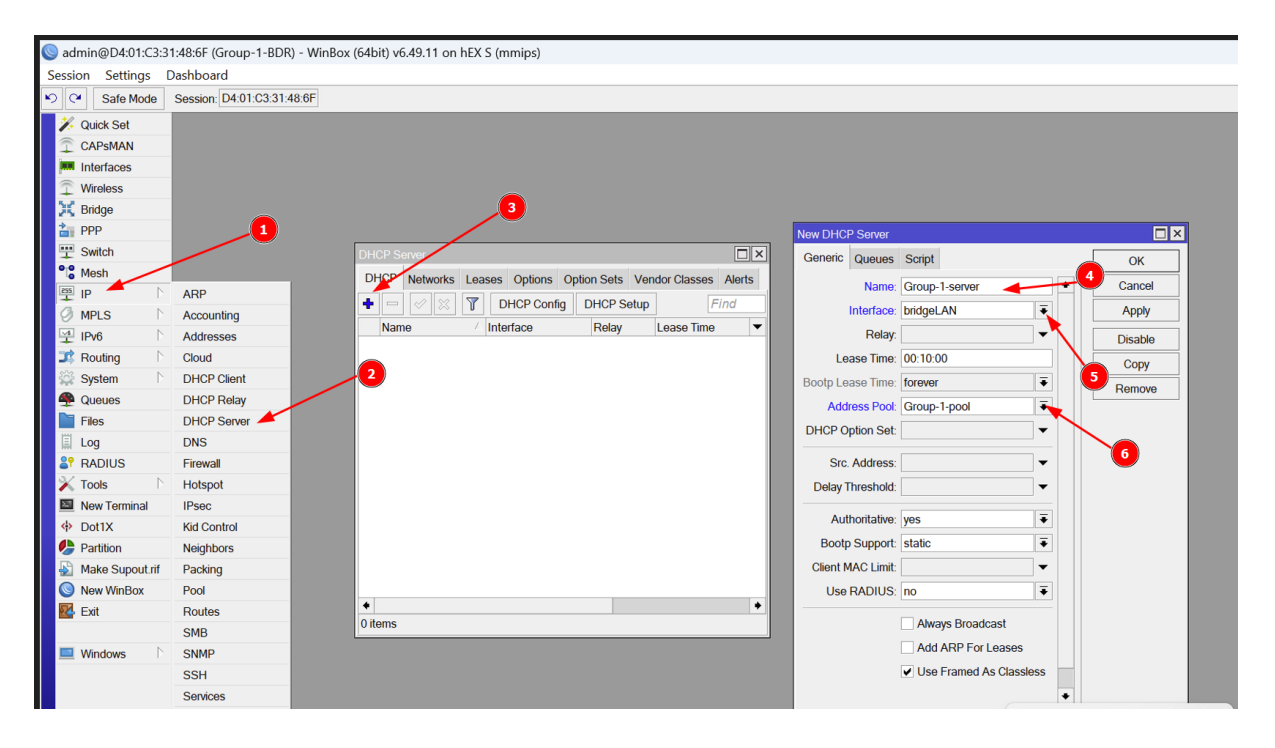

Configure the Private Network under DHCP (192.168.x.0/24), assign it a gateway (192.168.x.1) and also configure DNS addresses (102.34.160.44, 196.43.185.73)

|    | _        |              |              |                        |           |          |              |                 |            |            |                |                       |                |                                       |        |          |   |
|----|----------|--------------|--------------|------------------------|-----------|----------|--------------|-----------------|------------|------------|----------------|-----------------------|----------------|---------------------------------------|--------|----------|---|
| 0  | admir    | @D4:01:0     | :3:3         | 1:48:6F (Group-1-BDR)  | R) - WinB | Box (64b | it) v6.49.11 | I on hEX S (mmi | ps)        |            |                |                       |                |                                       | -      | 0        | × |
| Se | ssion    | Settings     | 5 [          | Dashboard              |           |          |              |                 |            |            |                |                       |                |                                       |        |          |   |
| 5  | 6        | Safe Mod     | le           | Session: D4:01:C3:31:4 | 48:6F     |          |              |                 |            |            |                |                       |                |                                       |        |          | 1 |
|    | 🖌 Qu     | ick Set      |              |                        |           |          |              |                 |            |            |                |                       |                |                                       |        |          |   |
|    | CA       | PsMAN        |              |                        |           |          |              |                 |            |            |                |                       |                |                                       |        |          |   |
|    | Int      | erfaces      |              |                        |           |          |              |                 |            |            |                |                       |                |                                       |        |          |   |
|    | 🗍 Wi     | reless       |              |                        |           |          |              |                 |            |            |                |                       |                |                                       | 10     |          |   |
|    | Bri      | dge          |              |                        |           |          |              | _ <b>_</b>      |            |            |                |                       |                |                                       |        |          |   |
|    | PP       | P            |              |                        |           |          |              |                 |            |            |                |                       |                |                                       |        |          |   |
| 1  | Sw       | itch         |              |                        |           | DHCP Se  | erver 🏒      | /               |            |            |                |                       |                |                                       |        |          |   |
| •  | C Me     | sh           |              |                        |           | DHCP     | Networks     | Leases Option   | s Option S | ets Vendor | Classes Alerts | New DHCP Networ       | ĸ              | <b>A</b>                              |        |          |   |
|    | IP       | -            | $\square$    | ARP                    |           | •        |              |                 |            |            | Find           | Address:              | 192.168.1.0/24 |                                       | ŎK     |          |   |
|    | Ø MP     | LS           | $\mathbb{P}$ | Accounting             |           | Addroses |              | ( Ostowou       | DN         | IC Conjore | Domoio -       | Gateway:              | 192.168.1.1    | ÷                                     | Cancel |          |   |
|    | 쑷 IPv    | 6            | $\square$    | Addresses              |           | Audioss  |              | Gateway         | UN         | 12 241AU2  | Domain         | Netmask:              | 24             | <b>A</b>                              | Apply  |          |   |
|    | JC Ro    | uting        | Þ            | Cloud                  |           |          |              |                 |            |            |                |                       | No DNS         |                                       | Comme  | nt       |   |
|    | Sy Sy    | stem         | Þ            | DHCP Client            |           |          |              |                 |            |            |                | DNS Servers:          | 196.43.185.73  | ÷.                                    | Conv   | <u> </u> |   |
|    | 🗣 Qu     | eues         |              | DHCP Relay             | 2         |          |              |                 |            |            |                |                       | 102.34.160.44  | 9 🔹                                   | Сору   |          |   |
|    | File     | es :         |              | DHCP Server            |           |          |              |                 |            |            |                | Domain:               |                |                                       | Remove | <u> </u> |   |
|    | 🗐 Lo     | 9            |              | DNS                    |           |          |              |                 |            |            |                | WINS Servers          |                | \$                                    | 8      |          |   |
|    | N RA     | DIUS         |              | Firewall               |           |          |              |                 |            |            |                | NTP Servers           |                |                                       |        |          |   |
|    | To To    | ols          |              | Hotspot                |           |          |              |                 |            |            |                | CAPS Managers         |                | <b>↓</b>                              |        |          |   |
|    | Ne Ne    | w Terminal   |              | IPSec<br>Kid Cankel    |           |          |              |                 |            |            |                | Next Committee Street |                | • • • • • • • • • • • • • • • • • • • |        |          |   |
|    | 97 Do    | tix          |              | Kid Control            |           |          |              |                 |            |            |                | Next Server:          |                | •                                     |        |          |   |
|    | Pa<br>Ma | ko Supcut    | rif          | Packing                |           |          |              |                 |            |            |                | Boot File Name:       |                | •                                     |        |          |   |
|    | No<br>No | w WinBox     | .111         | Packing                |           |          |              |                 |            |            |                | DHCP Options:         |                | ÷                                     |        |          |   |
|    |          | t the second |              | Routes                 |           | •        |              |                 |            |            | ٠              | DHCP Option Set:      |                | •                                     |        |          |   |
|    |          |              |              | SMB                    |           | 0 items  |              |                 |            |            |                |                       |                |                                       |        |          |   |
|    | wi       | ndows        | Þ            | SNMP                   |           |          |              |                 |            |            |                |                       |                |                                       |        |          |   |
|    | _ ***    |              |              | SSH                    |           |          |              |                 |            |            |                |                       |                |                                       |        |          |   |
|    |          |              |              |                        |           |          |              |                 |            |            |                |                       |                |                                       |        |          |   |

- Confirm that your computer is obtaining IP addresses dynamically according to the DHCP configuration.
- > Open the terminal on your computer (Windows + R); type (cmd) and press enter.
- > On the terminal, type **ipconfig /all**

### ipconfig /all

| PS C:\Users\mugam> ipconfig /all              |                                                                                                    |
|-----------------------------------------------|----------------------------------------------------------------------------------------------------|
| Windows IP Configuration                      |                                                                                                    |
| Host Name                                     | . : RENU-NO-MUGAMBE<br>. :<br>. : Hybrid<br>. : No<br>. : No<br>. : renu.ac.ug<br>net.renu.ac.ug                                                                                                    |
| Ethernet adapter Ethernet 5:                  |                                                                                                    |
| Connection-specific DNS Suffix<br>Description | <pre>. : renu.ac.ug<br/>. : Realtek USB GbE Family Controller<br/>. : AC-91-A1-8E-F3-D9<br/>. : Yes<br/>. : Yes<br/>. : fe80::4a3e:abf7:3afe:a12f%8(Preferred)<br/>. : 192.168.1.253(Preferred)<br/>. : 255.255.255.0<br/>. : Wednesday, 30 April 2025 09:41:41<br/>. : Wednesday, 30 April 2025 17:41:40<br/>. : 192.168.1.1<br/>. : 192.168.1.1</pre> |
| DHCPV6 IAID                                   | .: 954050555<br>:: 00-01-00-01-2F-93-9B-83-F0-D4-15-B2-79-EC<br>:: fe80::4a3e:abf7:3afe:a12f%8<br>127.7.7.5                                                                                                    |
| NetBIOS over Tcpip                            | . : Enabled<br>earch List :                                                                                                    |
|                                               | renu.ac.ug<br>net.renu.ac.ug                                                                                                    |

Step 9: Configure NAT for the Private IPs (192.168.x.0/24) to the public IPs (102.34.21.x/29).

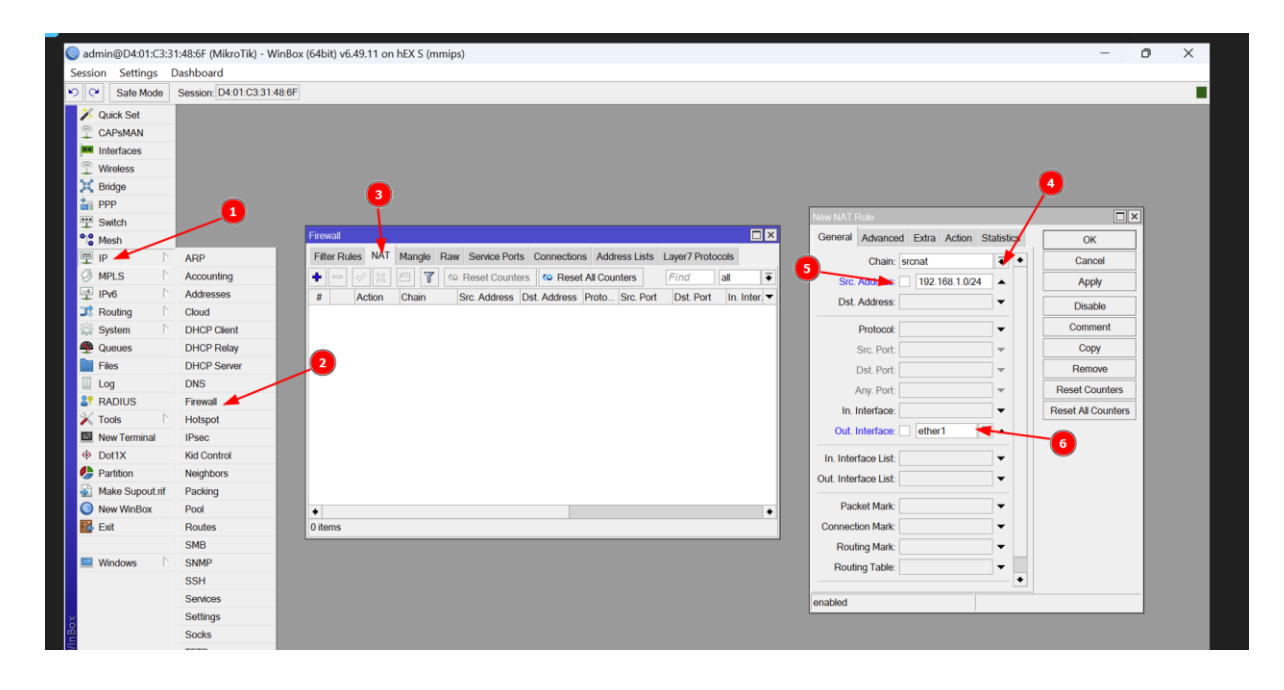

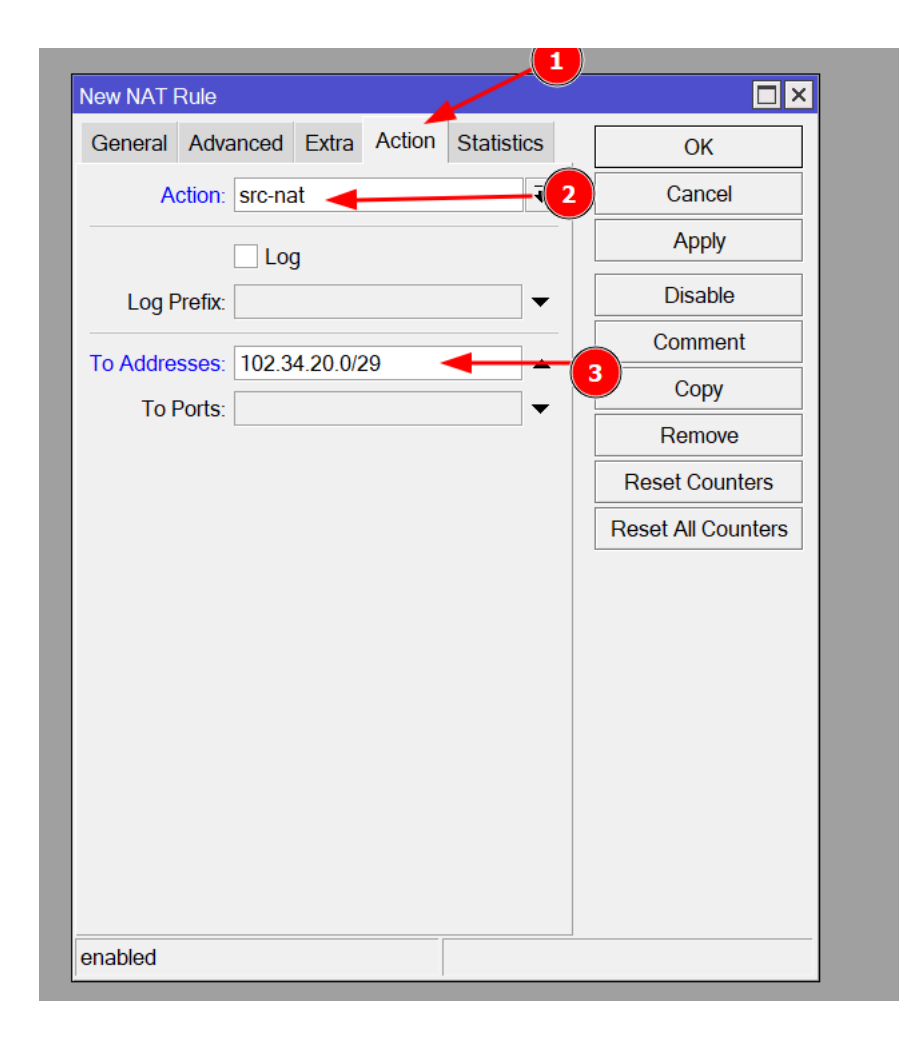

Confirm that the NAT rule is working by issuing ping 1.1.1.1 source-address 192.168.x.1

#### ping 1.1.1.1 source-address 192.168.x.1

| admin@MikroTik] | >     |           |                     |      |      |        |
|-----------------|-------|-----------|---------------------|------|------|--------|
| admin@MikroTik] | >     |           |                     |      |      |        |
| admin@MikroTik] | >     |           |                     |      |      |        |
| admin@MikroTik] | > pin | g 1.1.1.1 | src-address=192.168 | .1.1 |      |        |
| SEQ HOST        |       |           | SIZE                | TTL  | TIME | STATUS |
| 0 1.1.1.1       |       |           | 56                  | 52   | 63ms |        |
| 1 1.1.1.1       |       |           | 56                  | 52   | 62ms |        |
| 2 1.1.1.1       |       |           | 56                  | 52   | 62ms |        |
| 3 1.1.1.1       |       |           | 56                  | 52   | 62ms |        |
| 4 1.1.1.1       |       |           | 56                  | 52   | 62ms |        |

- After verifying that you can reach the internet from the router, its time to confirm that you can reach the internet from your laptop.
- > Issue the following commands on your computer terminal

ping 8.8.8.8

ping google.com

nslookup google.com

Open any browser on you computer and perform the following speed tests <u>https://pfs-raxio.renu.ac.ug/speedtest/</u> fast.com

speedtest.net

https://speed.cloudflare.com/

Also download PingPlotter from the url below <u>https://www.pingplotter.com/download/</u>

#### Step 10: Connecting Network equipment to the network

- Congratulations for reaching this far and configuring your own router to connect you to the global network
- > Now connect the provided access point, and confirm that it is picking an IP
- Confirm you can ping the AP's IP both on the router's terminal and on your computer's terminal.
- Repeat the procedure with any other peripherals available like printers, VoIP phones if any, cameras etc

### Step 11: Questions from Participants and Troubleshooting Tips

- ➢ Loose cables
- ➢ Not picking an IP
- DNS not resolving??
- Can ping but can't browse
- > AP not picking an IP
- > Any other issues from the Participants